Siemens PLM Software Greater China Technical Tips & News Hot Line:800-810-1970

2020-7-18

#### Siemens PLM Software 技術技巧及新聞

歡迎流覽 《Siemens PLM Software 技術技巧及新聞》,希望它能成為 Siemens PLM Software 技術支援團隊將 Siemens PLM Software 最新產品更新,技術技巧及新聞傳遞給用戶的一種途徑

#### Date: 2020/07/17

### **Tecnomatix News**

# 1. <u>下載 Tecnomatix V16.0 完整產品</u>

尊敬的西門子數位工業軟體客戶:

我們很高興地通知您,您可以從以下網站下載 Tecnomatix V16.0 完整產品: 西門子支持中心

您可以參考 Tecnomatix\_16.0\_Release\_Notes.pdf 瞭解有關此版本內容的詳細資訊。

使用以下步驟下載:

- 登錄西門子支持中心
- 如果您沒有帳戶,請按一下立即註冊並填寫資訊。

• 進入支援中心後,如果在"我的產品"下看不到 Tecnomatix,請按一下"管理產品"。

- o 向下滾動並打開 Tecnomatix 產品。
- o 滾動回到頂部,然後按一下"支持中心"。
- 從我的產品中選擇 Tecnomatix
- 選擇下載
  - o 在主要版本標籤下選擇 Tecnomatix 16.0
  - o 選擇 Windows64
  - o 下載檔案:

Tecnomatix\_16.0\_Installation.pdf

Tecnomatix\_16.0\_Release\_Notes.pdf

Tecnomatix\_16.0\_Setups.zip

Tecnomatix\_16.0\_What\_s\_New.pptx

Tecnomatix\_16.0\_ReadMe\_OSS\_Availability.txt

o 在"其他下載"選項卡下選擇" CAD 轉換器"

# SIEMENS

Siemens PLM Software Greater China Technical Tips & News Hot Line:800-810-1970

2020-7-18

o 下載檔案:

CAD\_Translators\_8.0.zip

要安裝 Tecnomatix V16.0:

- 提取 Tecnomatix\_16.0\_Setups.zip
- 執行(以管理員身份) CD16.0\_Tecnomatix \ Setup \ 64bit 中的"Setup.exe".
- 默認安裝資料夾為 C:\ Program Files \ Tecnomatix\_16.0

如果您對安裝有任何疑問,請聯繫當地的 GTAC 支持小組。

Sincerely, Siemens Digital Industries Software

# **Teamcenter Tips**

# 2. 如何更改 AWC4.3 的背景圖片

問題:

如何更改 AWC4.3 的背景圖片?

### Software Configuration:

Product: TEAMCENTER Application: ACTIVEWORKSPACE Version: V4.3 Function: ACTIVEARCHITECT

方法:

- 1. 打開資料夾 %tc\_root%\aws2\stage\repo\tc-aw-framework\src\_native\assets\images
- 2. 備份 "ssobackground.jpg" 檔,然後用你自己的圖片去替換它。
- 3. 打開 Teamcenter 命令列。
- 4. 在命令列定位至 %tc\_root%\aws2\stage 路徑。
- 5. 然後命令 "initenv.cmd"。
- 6. 運行命令 "awbuild"。
- 7. 命令運行結束後,重新啟動 Pool Manager。
- 8. 刪除流覽器緩存。
- 9. 打開 AWC 登錄介面。

你將會看到自訂的背景圖片。

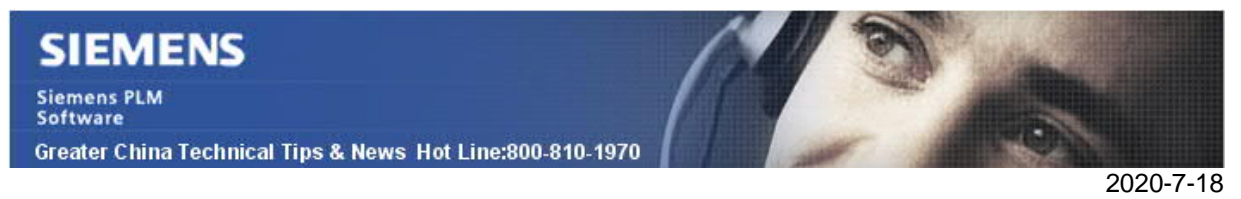

### 3. 在結構管理器中如何簽出選中的 BOM 行的 BOM 視圖版本

#### 問題:

在結構管理器中如何簽出選中的 BOM 行的 BOM 視圖版本

#### 解決方法:

當只選中 BOM 行時,系統只會簽出零元件版本,但是在右下角有一個按鈕,使用者可以 點擊該按鈕來獲取更多的資訊,並選中所有要簽出的 BOM 視圖版本

| ltem<br>Item                                                       | Latest/ Alphanumeric Rev ID )<br>L 🔮 Explore                                                                                                    |
|--------------------------------------------------------------------|----------------------------------------------------------------------------------------------------|
| Check-Out Change ID: Comments: Are you sure you want to Check-Out? | Selection<br>Type<br>UGMASTF<br>UGMASTF<br>UGMA |
| Yes No                                                             |                                                                                                    |

Greater China ME&S Service Team PRC Helpdesk (Mandarin): 800-810-1970/021-22086635 Taiwan Helpdesk (Mandarin): 00801-86-1970 HK Helpdesk (Cantonese): 852-2230-3322 Global Technical Access Center: <u>http://www.siemens.com/gtac</u> Siemens PLM Software Web Site: <u>http://www.plm.automation.siemens.com/zh\_cn/</u> Lie-mail newsletter 僅提供給享有產品支援與維護的Siemens PLM 軟體使用者。當您發現問題或

希望棄訂,請發送郵件至 <u>helpdesk\_cn.plm@siemens.com</u>聯繫,如棄訂,請在標題列中注明"棄 訂"